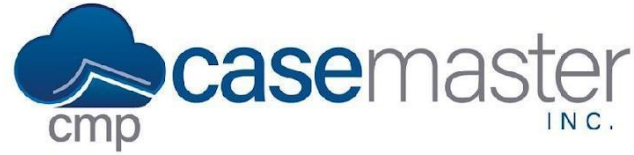

## **Entering Client Invoice Payments and Unpaying Bills**

#### **Overview**

This document details how to enter invoice payments in CMPOnline as well as unpay bills. This document requires access to the CMPOnline accounting menus. If you do not have access to these menus, please contact a CMPOnline administrator or representative.

#### **Entering Invoice Payments**

- Navigate to Accounting > Billing > Open Bills.
- Search for the invoice you wish to pay by either searching within the search bar, scrolling, or using the column filter button.
- Once you have located the invoice you would like to pay, click "Enter Payment".

| Selected? $\Rightarrow$ | Invoice Number 🛛 🔶 | Billed As Client 🔶 | Client                                   | Invoice Amount 👙 | File Number 🛛 🔶 | Funds Available? 🔶 | Actions                              |  |
|-------------------------|--------------------|--------------------|------------------------------------------|------------------|-----------------|--------------------|--------------------------------------|--|
|                         | 6053               | HID001             | HID001 - Hill, Ingram, Smith, PA         | \$912.50         | 20190006        | Yes                | Enter Payment Reprint Unbill Other - |  |
|                         | 6054               | CMP001             | CMP001 - Case Master, Inc.               | \$1,625.00       | 20200006        | No                 | Enter Payment Reprint Unbill Other - |  |
|                         | 6056               | INK001             | INK001 - Ultimate Insurance of Atlanta   | \$360.00         | 20190012        | No                 | Enter Payment Reprint Unbill Other - |  |
|                         | 6057               | WIL210             | WIL210 - Wilson's Lounge                 | \$75.00          | 20190019        | Yes                | Enter Payment Reprint Unbill Other - |  |
|                         | 6060               | GRE205             | GRE205 - Green Cove Memorial Hospital    | \$15.00          | 20200005        | Yes                | Enter Payment Reprint Unbill Other - |  |
|                         | 6063               | CMP001             | CMP001 - Case Master, Inc.               | \$135.00         | 20220005        | No                 | Enter Payment Reprint Unbill Other - |  |
|                         | 6068               | CC5100             | CCS100 - Credit Collection Services, LLC | \$65.00          | 20220001        | Yes                | Enter Payment Reprint Unbill Other - |  |
|                         | 6069               | TES121             | TES121 - Cassidy's Candles               | \$100.00         | 20220001        | Yes                | Enter Payment Reprint Unbill Other - |  |
|                         | 6072               | CC5100             | CCS100 - Credit Collection Services, LLC | \$150.00         | 20220007        | No                 | Enter Payment Reprint Unbill Other 👻 |  |
|                         | 6073               | AAA001             | AAA001 - J. J. & Co.                     | \$20.00          | 20220001        | Yes                | Enter Payment Reprint Unbill Other - |  |
|                         | 6074               | AAA001             | AAA001 - J. J. & Co.                     | \$20.00          | 20220001        | Yes                | Enter Payment Reprint Unbill Other - |  |

- Ensure all automatically populated fields are correct, including Client, Invoice Number(s), Paid Date, and Amount Paid.
- Enter a Payment Reference if needed.
- If the client payment is to be deposited into a trust or operating account that is reconciled in CMPOnline, click the "Create Deposit?" box.
- When the 'Client Approved Payment from Retainer' is selected, Checks will automatically be entered to reimburse the firm for costs, fees, and taxes (if the 'Retainer Payment' transaction types / codes are properly configured on the Transaction Type setup).
- If you are not paying the invoice in full, use the line items below to update which items are to be paid in part or in full. (See below for more detail on partial payments.)
- Once done, ensure all is accurate and click "Accept".

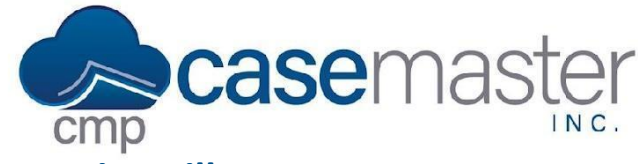

# **Entering Client Invoice Payments and Unpaying Bills**

### **Partial Payments**

Once you have begun paying a bill, you may only want to enter a partial payment. CMPOnline offers two main ways to help you accomplish this.

First, you can enter the payment amounts for each line item separately, as seen below. This method should be used if you wish to pay specific line items before others.

| Line Items                                     |               |                          |                |                |              |              |                                                 |          |          |
|------------------------------------------------|---------------|--------------------------|----------------|----------------|--------------|--------------|-------------------------------------------------|----------|----------|
| Q Search                                       |               |                          |                |                |              |              |                                                 |          |          |
| Invoice Number 🔶                               | File Number 🍦 | Local Counsel 🔶          | Service Date 🍦 | Service Code 🔷 | Trans Type 🍦 | Trans Code 🍦 | Description $\Rightarrow$                       | Billed 🔶 | Paid 🔶   |
| 6053                                           | 20190006      | Smith & Associates, P.A. | 02/27/2019     | COST           | сс           | MS           | Court costs to reim-<br>burse operating account | \$100.00 | \$100.00 |
| 6053                                           | 20190006      | Smith & Associates, P.A. | 02/19/2020     | AFEE           | AF           | HR           | Attorney's Fee                                  | \$112.50 | \$112.50 |
| 6053                                           | 20190006      | Smith & Associates, P.A. | 08/25/2020     | AFEE           | AF           | HR           | Attorney's Fee                                  | \$20.00  | \$20.00  |
| 6053                                           | 20190006      | Smith & Associates, P.A. | 01/14/2021     | COST           | сс           | MS           | Court costs to reim-<br>burse operating account | \$180.00 | \$0.00   |
| 6053                                           | 20190006      | Smith & Associates, P.A. | 01/30/2021     | CFEE           | AF           | ст           | Contingency fees due.                           | \$500.00 | \$0.00   |
| Showing 1 to 5 of 5 entries Previous 1 Next    |               |                          |                |                |              |              |                                                 |          |          |
| Select None Select All Auto Partial Pay Accept |               |                          |                |                |              |              |                                                 |          |          |

As seen in the image, the top three line items are fully paid, while you can use the boxes to the right to specify the amount to pay for each of the bottom two items. As you do this, you will see the "Amount Paid" field automatically update.

Second, you can use the Auto Partial Pay feature, which allows you to enter the amount you wish to pay for an invoice, even if it is not the full amount, and CMPOnline will automatically disperse the amount between line items, starting at paying the oldest first.

| ?                                                                                                    |  |  |  |  |  |  |
|----------------------------------------------------------------------------------------------------|--|--|--|--|--|--|
| Auto-Partial Pay                                                                                                    |  |  |  |  |  |  |
| This process will pay the invoice for a partial amount<br>(specified below) starting with the oldest item first<br>(which is the same order that it appears on the bill). |  |  |  |  |  |  |
| Amount to Pay                                                                                                    |  |  |  |  |  |  |
| \$700.00                                                                                                    |  |  |  |  |  |  |
| Auto Pay Invoice(s) Cancel                                                                                                    |  |  |  |  |  |  |

www.CaseMasterPro.com | (386) 675-0177 | support@casemasterpro.com

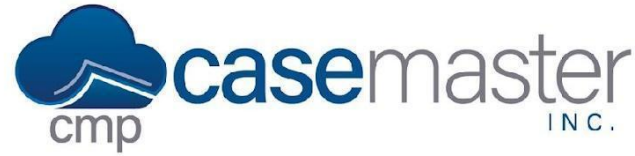

# **Entering Client Invoice Payments and Unpaying Bills**

### **Unpaying Bills**

- Navigate to Accounting > Billing > Paid Bills.
- Search for the invoice you wish to unpay by either searching within the search bar, scrolling, or using the column filter button.
- Click "Unpay".

| Invoice Number 🔶 | Invoice Date 🝦 | Billed As Client | Client                                   | Invoice Amount ≑ | Paid Date 🔶 Payment Reference | Actions       |  |  |
|------------------|----------------|------------------|------------------------------------------|------------------|-------------------------------|---------------|--|--|
| 6090             | 04/19/2023     | CCS100           | CCS100 - Credit Collection Services, LLC | \$125.00         | 06/02/2023                    | Reprint Unpay |  |  |
| 6089             | 04/04/2023     | CCS100           | CCS100 - Credit Collection Services, LLC | \$200.00         | 04/04/2023                    | Reprint Unpay |  |  |
| 6088             | 04/04/2023     | CCS100           | CCS100 - Credit Collection Services, LLC | \$75.00          | 04/04/2023                    | Reprint Unpay |  |  |
| 6087             | 02/21/2023     | TES121           | TES121 - Cassidy's Candles               | \$1,250.00       | 02/21/2023                    | Reprint Unpay |  |  |
| 6078             | 01/25/2023     | AAA001           | AAA001 - J. J. & Co.                     | \$5.00           | 01/25/2023                    | Reprint Unpay |  |  |
| 6075             | 09/27/2022     | CCS100           | CCS100 - Credit Collection Services, LLC | \$750.00         | 09/27/2022                    | Reprint Unpay |  |  |
| 6071             | 06/22/2022     | CCS100           | CCS100 - Credit Collection Services, LLC | \$50.00          | 06/22/2022                    | Reprint Unpay |  |  |
| 6070             | 06/03/2022     | CCS100           | CCS100 - Credit Collection Services, LLC | \$0.00           | 06/03/2022                    | Reprint Unpay |  |  |
| 6067             | 04/27/2022     | GRE205           | GRE205 - Green Cove Memorial Hospital    | (\$37.50)        | 04/27/2022                    | Reprint Unpay |  |  |
| 6066             | 04/26/2022     | BUN001           | BUN001 - Bunyan Axes and Things          | \$500.00         | 04/26/2022                    | Reprint Unpay |  |  |

- Ensure the Client and Invoice Number are correct.
- Select which of the line items you wish to unpay using the far left column.
- Click "Unpay".

### **Billing at the Case File Level**

Once any of these steps have been completed, it is recommended that you double check your actions at the case file level. To do this:

- Navigate to Case File > Financial > Billing.
- Select the screen you wish to review, Unbilled, Billed, Paid, or Voided.
- Use the grid provided to ensure all bills are located in the correct area within CMPOnline. If you have any questions as to why a bill is not in the correct location, please contact a CMPOnline representative.

## **Questions?**

support@casemasterpro.com
(386) 675-0177